# Capturas de SPAN de switches Catalyst serie 6500 para tráfico vinculado a la CPU

## Contenido

Introducción Prerequisites Requirements Componentes Utilizados Capturar paquetes Cisco IOS versión 12.2(18)SXF Cisco IOS versión 12.2(33)SXH y posteriores

### Introducción

Este documento describe cómo utilizar la función del analizador de puertos del switch (SPAN) como **RP-Inband SPAN** para capturar paquetes en la ruta entre la CPU del procesador del switch (SP) y la CPU del procesador del router (RP) en un switch Cisco Catalyst serie 6500 que ejecuta Supervisor Engine 720.

Aunque todos los paquetes en esta trayectoria no llegan a la CPU, este proceso proporciona una buena muestra para analizar en casos de uso elevado de la CPU debido al tráfico que se impulsa a la CPU.

## Prerequisites

#### Requirements

No hay requisitos específicos para este documento.

#### **Componentes Utilizados**

La información de este documento se basa en los switches Catalyst de Cisco serie 6500 que ejecutan Supervisor Engine 720.

The information in this document was created from the devices in a specific lab environment. All of the devices used in this document started with a cleared (default) configuration. If your network is live, make sure that you understand the potential impact of any command.

### Capturar paquetes

Determine la versión de Cisco IOS<sup>®</sup> que se ejecuta en su switch y utilice los comandos adecuados:

#### Cisco IOS versión 12.2(18)SXF

6500#monitor session 1 source interface

!Use any dummy interface that is administratively shut down.

6500#monitor session 1 destination interface

! interface with PC running wireshark attached

6500#remote login switch

6500-sp#test monitor add 1 rp-inband tx

#### Cisco IOS versión 12.2(33)SXH y posteriores

6500(config) # monitor session 1 type local

6500(config-mon-local)# source cpu rp tx

6500(config-mon-local) # destination interface

! interface with PC running wireshark attached

6500(config-mon-local)# no shut

Esta configuración duplica el tráfico en el trayecto dentro de la banda SP-RP y lo desvía a la interfaz de destino. Conecte un PC en la interfaz de destino e inicie la aplicación del rastreador (Wireshark, por ejemplo) para capturar el tráfico recibido en la tarjeta de interfaz de red (NIC).